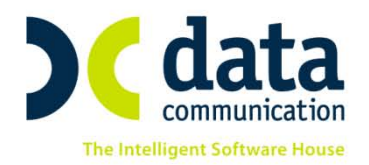

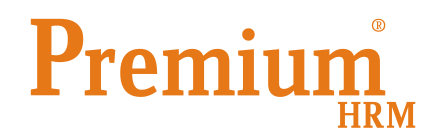

(Ε3) Αναγγελία Πρόσληψης

(Ε5) Αναγγελία Οικειοθελούς αποχώρησης

(Ε6) Καταγγελία Σύμβασης Εργασίας Αορίστου Χρόνου

(Ε7) Βεβαίωση-Δήλωση Εργοδότη για Συμβάσεις Ορισμένου Χρόνου ή Έργου

# <u>Αριθ. πρωτ.: 17227/32 22.08.2012</u>

# <u>Όροι και προϋποθέσεις ηλεκτρονικής υποβολής εντύπων αρμοδιότητας</u> Σώματος Επιθεώρησης Εργασίας (ΣΕΠΕ) και Οργανισμού Απασχολήσεως Εργατικού Δυναμικού (ΟΑΕΔ).

### Οδηγίες για την εκτύπωση και ηλεκτρονική υποβολή των εντύπων

Πριν την είσοδο σας στην εφαρμογή πατήστε το πλήκτρο **«Live Update»** ώστε να ενημερώσετε την εφαρμογή με το τελευταίο update **2.30.32** και στη συνέχεια διαβάστε τις παρακάτω οδηγίες.

Για την κάλυψη των αναγκών των νέων εντύπων (Ε3, Ε5, Ε6 και Ε7) έγιναν στην επιλογή **«Εργαζόμενοι/ Κύριες Εργασίες / Διαχείριση Εργαζομένων»** οι παρακάτω αλλαγές ή προσθήκες:

 Τα πεδία «Είδος», «Αρ. Ταυτότητας», «Ημ/νια Ἐκδοσης» και «Αρχή Ἐκδοσης» τα οποία αφορούν «Στοιχεία Ταυτότητας» μετακινήθηκαν από την υπό-οθόνη «Προσωπ./Σελ2» στην υπό-οθόνη «Προσωπικά»

| 🎬 Κύριες Εργασ | ιίες/∆ιαχείριση Ερ                                           | γαζομένων        |                                    |                            |             |        |                                     |            |           |                                          |           |         |  |  |
|----------------|--------------------------------------------------------------|------------------|------------------------------------|----------------------------|-------------|--------|-------------------------------------|------------|-----------|------------------------------------------|-----------|---------|--|--|
| Διαχεί         | Διαχείριση ΕργαζομένωνΥτυπα ΟΑΕΔ- ΣΕΠΕ 🔻                     |                  |                                    |                            |             |        |                                     |            |           |                                          |           |         |  |  |
| Οριζ. Πεδία 2  | χζ. Πεδία 2 Οριζ. Πεδία 3 Γνώσεις ΠροϋπΥγΠάγ. Δευτερεύοντα Ο |                  |                                    |                            |             |        |                                     |            |           | Οικογένεια Καταγ Έγγρ. Επαφές Απασχόληση |           |         |  |  |
| Προσωπικά      | Προσωπ./Σείλ. 2                                              | Εργασ            | Εργασιακά Εργασ./Σελ. 2 Οικονομικά |                            |             |        |                                     | Aoind      | i         | Οριζόμενα                                | α Πεδία   | Δημόσιο |  |  |
| Κωδικά         | ός Εργαζομένου                                               | 001              |                                    | Еπ                         | τώνυμο 🔼    | ΜΑΝΤΗΣ |                                     |            |           | Όνομα Κ                                  | α ΚΩΝ/ΝΟΣ |         |  |  |
| E              | Εττώνυμο Πατέρα 🛛                                            |                  |                                    |                            |             |        |                                     |            |           | Οικογεν                                  | ειακά     |         |  |  |
|                | Όνομα Πατέρα 🛽                                               | ΕΠΥΡΟΣ           |                                    |                            |             |        |                                     | Οικογενεια | ακή Κατά  | σταση ΕΓΓλ                               | ΑΜΟΣ      |         |  |  |
| ET             | πώνυμο Μητέρας [                                             | ΙΑΝΑΓΙΩΤΑ        |                                    |                            |             |        |                                     | Εττώ       | νυμο Συί  | ζύγου ΠΑΠ                                |           | 0Y      |  |  |
|                | Όνομα Μητέρας [                                              |                  | ΛΟΥ                                |                            |             |        |                                     | 101        | νομα Συί  | ζύγου ΟΥΡ                                | PANIA     |         |  |  |
|                | Ημ/νία Γέννησης Ο                                            | 4/11/1972        | Ηλικ                               | κία 40 Ετ. Ο Μ             | lην. 16 Hμ. |        | Αριθμός Παιδιών 2                   |            |           |                                          |           |         |  |  |
|                | Φύλο                                                         | ΑΝΤΡΑΣ           |                                    |                            |             |        | 4                                   | Αριθμός Πα | ιδιών για | ΦΜΥ                                      | 2         |         |  |  |
|                | А.Ф.М. 1                                                     | 11111111         |                                    | Αριθμός Παιδιών για Σ.Σ.Ε. |             |        |                                     |            | Σ.Σ.Ε.    | 2                                        |           |         |  |  |
|                | Ανάττηρος Ο                                                  | ж                |                                    | Αριθμός Αναττήρων Παιδιών  |             |        |                                     |            | αιδιών    |                                          |           |         |  |  |
|                | 2                                                            | Ετοιχεία Ταυ     | τότητας                            |                            |             |        |                                     |            |           | Μόρφ                                     | ωση       |         |  |  |
| Είδος Αστυν    | ομική .                                                      | Αρ. Ταυτ         | ότητας 🗛                           | T1234                      | ]           |        | Γενική Εκπαίδευση ΛΥΚΕΙΟ            |            |           |                                          |           |         |  |  |
| Hµ/            | /νία Έκδοσης Α.Τ. Ο                                          | 1/01/1990        |                                    |                            |             |        | Τεχνική Εκτταίδευση Ι.Ε.Κ.          |            |           |                                          |           |         |  |  |
|                | Αρχή Έκδοσης Σ                                               | ΕΤ ΑΘΗΝΩΝ        |                                    |                            |             |        | Ειδικότητα ΑΑΑΑΑΑΑΑΑΑΑΑΑΑΑΑΑΑΑΑΑΑΑΑ |            |           |                                          |           |         |  |  |
|                | Σ                                                            | τοιχεία Μισθ     | οδοσίας                            | S                          |             |        |                                     |            |           |                                          |           |         |  |  |
| Ενεργός        | ς στη Μισθοδοσία Ν                                           | IAI              |                                    |                            |             |        |                                     |            |           |                                          |           |         |  |  |
| Hµ             | μ/νία Ημ/νία                                                 | ι Γενι           | κή Πι                              | ροϋπηρεσία                 | Προϋττηρεα  | τία    |                                     |            |           |                                          |           |         |  |  |
| A/A Προσ       | ΔΛηψης Αποχώρη<br>(01/12 30/11/2)                            | ισης Προύπ<br>12 | ηρεσία ο                           | στον κλάδο                 | στη Σ.Σ.Ε   |        |                                     |            |           |                                          |           |         |  |  |
|                | 50/12 J 50/11/                                               | -                |                                    |                            |             |        |                                     |            |           |                                          |           |         |  |  |
|                |                                                              |                  |                                    |                            |             |        |                                     |            |           |                                          |           |         |  |  |
|                |                                                              |                  |                                    |                            |             |        |                                     |            |           |                                          |           |         |  |  |

THA. KENTPO: 801 1000 801 e-mail: info@datacomm.gr http://www.datacomm.gr

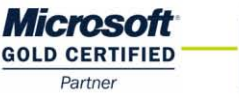

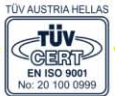

**ΑΘΗΝΑ** Π. ΤΣΑΛΔΑΡΗ & ΖΑΪΜΗ 2, 151 27 ΜΕΛΙΣΣΙΑ FAX: 210 8040408 ΘΕΣΣΑΛΟΝΙΚΗ 17ΗΣ ΝΟΕΜΒΡΙΟΥ 85, 543 52 ΠΥΛΑΙΑ FAX: 2310 309895 ΠΑΤΡΑ ΠΛ. Β. ΓΕΩΡΓΙΟΥ Α΄ 28, 262 21 FAX: 2610 622108

- Στην υπο-οθόνη «Προσωπ./Σελ2» προστέθηκαν τα παρακάτω πεδία.
  - ο Περιφέρεια
  - ο Περιφ. Ενότητα
  - ο Δήμος
  - Δημοτική κοινότητα

Τα οποία πρέπει να συμπληρωθούν επιλέγοντας από τους πίνακες τα στοιχεία που απαιτούνται.

Επίσης στην ενότητα **«Λοιπά Στοιχεία Πρόσληψης»** άλλαξε η μορφή του πεδίου «**Ποια»,** το οποίο πλέον ενημερώνεται από πίνακα.

Τέλος άλλαξε και η μορφή του πεδίου «Ποια Υπηρεσία» το οποίο επίσης ενημερώνεται από πίνακα.

| 📸 Κύριες Εργασίες/Διαχείριση Ε | ργαζομένων  |                   |                          |                      |            |             |          |                 |
|--------------------------------|-------------|-------------------|--------------------------|----------------------|------------|-------------|----------|-----------------|
| Διαχειριση Εργ                 | ιζομενο     | JV                |                          |                      |            |             | Έντυπ    | α ΟΑΕΔ - ΣΕΠΕ 🖤 |
| Οριζ. Πεδία 2 Οριζ. Πεδία 3    | Γνώσεις     | ΠροϋπΥγΠάγ.       | Δευτερεύοντα             | Οικογένεια           | Καταγ.     | Έγγρ.       | Επαφές   | Απασχόληση      |
| Προσωπικά Προσωπ./Σεί          | ι. 2 Εργασ  | πακά Εργασ./Σε    | <li>д. 2 Осколорско</li> | i Aoind              | ú (        | Οριζόμενα Γ | Ιεδία    | Δημόσιο         |
| Κωδικός Εργαζομένου            | 1001        | ET                | <b>ιώνυμο</b> ΔΙΑΜΑΝΤΗΣ  |                      |            | Όνομα ΚΩΝ   | ι/ΝΟΣ    |                 |
| Δι                             | αμονή       |                   |                          |                      | Λοιπά Στ   | οιχεία Πρόα | σληψης   |                 |
| Οδός                           | ΠΑΠΑΝΙΚΟΛΙ  | Н                 |                          | 1η Φορά ως Ι         | Λισθωτός ( | OXI         |          |                 |
| Αριθμός                        | 1           | T.K. 12345        |                          | (αθεστώς Αττασ       | γχόλησης [ | ΠΛΗΡΗΣ      |          |                 |
| Περιφέρεια                     | BOPEIOY AID | AIOY              | e I                      | Εργασία σε Παρ       | αμεθόριο   |             |          |                 |
| Περιφ. Ενότητα                 | ΙΚΑΡΙΑΣ     |                   |                          | Ήρθ <u>ε αττό Ξέ</u> | νη Χώρα Ι  | IAN         |          |                 |
| Δήμος                          | ΙΚΑΡΙΑΣ     | ΔΟΞΑΤΟΥ           |                          |                      | Ποια       | AF. MAPINO  | Σ        |                 |
| Δημοτική Κοινότητα             |             | KOY               |                          |                      | ł          | AF. MAPINO  | Σ        |                 |
| Τηλ. 1                         | 210345679   | Τηλ. 2 2103456234 |                          | Πρόσθετα Π           | Ιροσόντα   |             |          |                 |
| Email                          |             |                   |                          |                      | Άλλο       |             |          |                 |
| <u>Δ. Ο. Υ.</u>                | Α' ΒΟΛΟΥ    |                   | Тот                      | τοθέτηση με Πρ       | όγραμμα    | OXI         |          |                 |
| Κα                             | ταγωγή      |                   |                          |                      | Ποιο       |             |          |                 |
| Ιθαγένεια ( Χώρα )             |             |                   | Παί                      | ρνει Επιδ. Ανεο      | ν. ΟΑΕΔ    | NAI         |          |                 |
| Υπήκοος ( Χώρα )               |             |                   | 1                        | Ποια Υ               | ′πηρεσία   | ΚΠΑ2 25ης Ι | MAPTIOY  |                 |
| Δημότης ( Πόλη )               |             |                   | 1                        |                      | L          |             |          |                 |
| Στοιχεία                       | ι Εγγράφων  |                   |                          | П                    | ρόγραμμ    | α Επιδότης  | σης ΟΑΕΔ | Δ               |
| Αρ. Κάρτας Ο.Α.Ε.Δ.            |             |                   | Είδο                     | ος Προγράμματα       | ος ΟΑΕΔ    |             |          |                 |
| Αρ. Κάρτας Αλλοδαττού          |             |                   |                          | Πρόγραμμ             | αΟΑΕΔ      |             |          |                 |
| Αρ. Αδείας Αλλοδ.(Εκτός ΕΟΚ)   |             |                   | AVTIK                    | αταστάτης Εργα       | ζομένου    |             |          |                 |
| Ημ/νία Λήξης Αδείας Αλλοδ.     |             |                   |                          |                      | Τάξη       |             |          |                 |
| Αρ. Βιβλίου Ανηλίκου           |             |                   |                          |                      | Τμήμα [    |             |          |                 |

Για την καταχώρηση των υπολοίπων στοιχείων που απαιτούνται πριν την ηλεκτρονική αποστολή των εντύπων και ενώ παραμένετε στην επιλογή «Εργαζόμενοι \ Κύριες εργασίες \ Διαχείριση εργαζομένων» μπορείτε να κάνετε κλικ στο <u>ΝΕΟ</u> πλήκτρο «Έντυπα ΟΑΕΔ – ΣΕΠΕ» και να επιλέξετε εκείνο για το οποίο θέλετε να κάνετε την αποστολή:

- (Ε3) Αναγγελία Πρόσληψης
- (Ε5) Αναγγελία Οικειοθελούς αποχώρησης
- (Ε6) Καταγγελία Σύμβασης Εργασίας Αορίστου Χρόνου
- (Ε7) Βεβαίωση Δήλωση Εργοδότη για Συμβάσεις Ορισμένου Χρόνου ή Έργου

| 🎬 Κύριες Εργασίες/Διαχείριση Εργαζομένων                                                                                                    |                                                   |                                                                      |
|----------------------------------------------------------------------------------------------------|---------------------------------------------------|----------------------------------------------------------------------|
| Διαχειριση Εργαζομενων                                                                                                    |                                                   | Έντυπα ΟΑΕΔ- ΣΕΠΕ 🔽                                                  |
| Οριζ. Πεδία 2         Οριζ. Πεδία 3         Γνώσεις         Προύπ-Υγ-Πάγ.         Δευτερεύοντα           Προσωπικά         Προσωπ./Σεñ. 2         Εργασιακά         Εργασ./Σεñ. 2         Οικονομικά | Οικογένεια Καταγ. · Έγγρ. Ε<br>Λοιπά Οριζόμενα Πε | (Ε3) Αναγγελία Πρόσληψης<br>(Ε5) Αναγγελία Οικειοθελούς Αποχώρησης   |
| <u>Κωδικός Εργαζομένου</u> 1001 Επώνυμο ΔΙΑΜΑΝΤΗΣ                                                                                                    | Όνομα ΚΩΝ/Ι                                       | (Εδ) Καταγγελία Σύμβασης εργασίας Ασρίστου Αρονού                    |
| Εττώνυμο Πατέρα ΔΙΑΜΑΝΤΗΣ                                                                                                    | Οικογενειακ                                       | (Ε7) Βεβαίωση Δηλώση Εργοδοτη Γία Σύμβασεις Ορισμένου Χρονού η Εργού |
| Όνομα Πατέρα ΣΠΥΡΟΣ                                                                                                    | Οικογενειακή Κατάσταση ΕΓΓΑΜΟ                     | Σ                                                                    |
| Επώνυμο Μητέρας ΠΑΝΑΓΙΩΤΑ                                                                                                    | Επώνυμο Συζύγου ΠΑΠΑΔΟ                            | ΟΠΟΥΛΟΥ                                                              |
| Όνομα Μητέρας ΓΑΛΑΝΟΠΟΥΛΟΥ                                                                                                    | Όνομα Συζύγου ΟΥΡΑΝΙ                              | A                                                                    |
| Ημ/νία Γέννησης 04/11/1972 Ηλικία 40 Ετ. Ο Μην. 16 Ημ.                                                                                                    | Αριθμός Παιδιών                                   | 2                                                                    |
| Φύλο ΑΝΤΡΑΣ                                                                                                    | Αριθμός Παιδιών για ΦΜΥ                           | 2                                                                    |
| А. Ф. М. 11111111                                                                                                    | Αριθμός Παιδιών για Σ.Σ.Ε.                        | 2                                                                    |
| Ανάπηρος ΟΧΙ                                                                                                    | Αριθμός Αναττήρων Παιδιών                         |                                                                      |
| Στοιχεία Ταυτότητας                                                                                                    | Μόρφωση                                           |                                                                      |
| Είδος Αστυνομική 💽 Αρ. Ταυτότητας ΑΤ1234                                                                                                    | Γενική Εκπαίδευση ΛΥΚΕΙΟ                          |                                                                      |
| Ημ/via Έκδοσης Α.Τ. 01/01/1990                                                                                                    | Τεχνική Εκπαίδευση Ι.Ε.Κ.                         |                                                                      |
| Αρχή Έκδοσης ΣΤ ΑΘΗΝΩΝ                                                                                                    | Ειδικότητα ΑΑΑΑΑ                                  |                                                                      |
| Στοιχεία Μισθοδοσίας                                                                                                    |                                                   |                                                                      |
| Ενεργός στη Μισθοδοσία ΝΑΙ                                                                                                    |                                                   |                                                                      |
| Ημινία Ημινία Γενική Προϋπηρεσία Προϋπηρεσία<br>Δ/Α Πρόσληψης Αποχώρησης Προϋπηρεσία στον Κλάδο στη Σ.Σ.Ε.<br>1 Οτιστι/12 30/11/12                                                                   |                                                   |                                                                      |
|                                                                                                    |                                                   |                                                                      |

Επιλέγοντας ένα από τα παραπάνω έντυπα θα ανοίξει η αντίστοιχη φόρμα συμπλήρωσης του εντύπου στην οποία θα εμφανίζονται ενημερωμένα όλα τα στοιχεία της εταιρίας και του εργαζόμενου που έχετε ήδη καταχωρήσει στην εφαρμογή.

Στην συνέχεια και επειδή η ηλεκτρονική υποβολή αυτών των εντύπων απαιτεί και την συμπλήρωση στοιχείων τα οποία δεν υπάρχουν στην εφαρμογή, θα πρέπει να τα καταχωρήσετε συμπληρώνοντας τα πεδία της φόρμας τα οποία εμφανίζονται σε **πράσινο πλαίσιο**.

Πατήστε F12 για την καταχώρηση των στοιχείων.

| ΣΥΜΠΛΗΡΩΝΕΤΕ ΜΟΝΟ ΤΑ ΠΕΔΙΑ ΜΕ ΤΟ ΠΡΑΣΙΝΟ ΠΛΑΙΣΙΟ                                                                                                    |                                                                                                    |
|----------------------------------------------------------------------------------------------------|----------------------------------------------------------------------------------------------------|
| ENTATIO 3: ANALTE ALA IDON AUMUN                                                                                                    |                                                                                                    |
| EVEN VARIATERAN CENTRE                                                                                                    | ANORA ALEIA MANONEE AAAO MAENY ITA TEN ODORA                                                                                                    |
|                                                                                                    |                                                                                                    |
| VITHPEZIA CAES KIA2 25nc MAPTIOY KOSIKOZ VITHPEZIAZ CAES 301202                                                                                                    | EVALUAL INTERNATIONAL AND A ADDRESS AND AND A ADDRESS AND A ADDRESS AND ADDRESS AND A ADDRESS AND A ADDRESS AND A ADDRESS AND A ADDRESS AND A ADDRESS AND A ADDRESS AND A ADDRESS AND A ADDRESS AND A ADDRESS AND A ADDRESS AND A ADDRESS AND A ADDRESS AND A ADDRESS AND A ADDRESS AND A ADDRESS AND A ADDRESS AND A  |
| VIENPELIA LERIE TANNA KON ERIOTET DOADY KONKOLVIENPELIA LERIE 22010                                                                                                    | ADIOMOC AAEIAC MANONATI AAAOJAHOV ITA TEN<br>AAOJAHOV ITA TEN ADAOJAHOV ITA TEN                                                                                                    |
|                                                                                                    | UDDA ADATETA HIMIAROVER VIEWINIA TROUBADH                                                                                                    |
| AP. IIPOTOKOANOY HMEPOMENTA                                                                                                    | EPFATIAL (Appoint, Forgeta)                                                                                                    |
|                                                                                                    | REORA EITOXIAKH ARADIO VERH AX-VOAATOV ITOV EPICAZETAI                                                                                                    |
| A. FENIKA 2TOINETA EPF0.00TH                                                                                                    | NAT TERY GEOPHILH ED000Y (VISA) NAT [7] 000 [7] BEOPHILHT HOUND ANNO ADDA                                                                                                    |
| PYTIKO IPOLINO NAL X 021 AME 0 9 0 9 0 9 0 9                                                                                                    | Ellosov (visa)                                                                                                    |
| ETGNYSELA 1 TAPOXHE                                                                                                    | ECC ALCONTRACTOR STORES (VIEW)                                                                                                    |
| EITONYMO 1                                                                                                    | OKKOTENELÄKH KATAZTALEH IIPOLAH40ENTO:                                                                                                    |
| ONOMA 1 ONOMA TATEPA A2                                                                                                    | ZIAROUR AAROUH LAZETINENOUH IRPODA                                                                                                    |
| OVIENT OVIENT OVIENTIAL                                                                                                    | APPONDE TEXNED 2                                                                                                    |
| 4730314.301                                                                                                    |                                                                                                    |
| KGLINDE 3 3 2 1 ONOBLAELA A'BOAOY A#M 0 9 9 8 7 8 1 3 3                                                                                                    |                                                                                                    |
| NOMIKH MOP+H                                                                                                    |                                                                                                    |
|                                                                                                    |                                                                                                    |
| EVMILAPPENATIKA ETOINEIA                                                                                                    | Στιμαλοχώνη του μόνη σε περίπτωση ατριμικής επιγρίπησης.                                                                                                    |
| HM/NA/ENARCHE SUTITIZ APPONULIAPAPHIMATEN 0000                                                                                                    | maken ike considered and and and and and and all the first states of the second states of the second states of the |
| EPI GEDTIKH OPI ANGLE                                                                                                    |                                                                                                    |
| D TRAVEL INFERIORITAL PROJATE                                                                                                    |                                                                                                    |
| 5. EVOLUTA APACIATION TRUE EN CADIN                                                                                                    |                                                                                                    |
| A 1 0 7 Elicit ACCU OVERON META ALCON REDA                                                                                                    |                                                                                                    |
| T T O 7 ENGINEERING ENGINEERING AND AND AND AND AND AND AND AND AND AND                                                                                                 |                                                                                                    |
| 2 2 4 4 A ALEXA A A OFFICIAL DIVERSITY OF A DATA A A A A A A A A A A A A A A A A                                                                                        |                                                                                                    |
| 3 1 1 AVENIA VOLDILI TILIN VARIANTI ALCONTINUE ZUDILA     4 2 1 0 SADUCOL CONTRACTOR AND AND AND AND AND AND AND AND AND AND                                            |                                                                                                    |
| 1 3 0 0 HEARING TO LED MICH VERALITY CARDINAL TO A PROVINCE T                                                                                                    | ELMKA ZTOIXEIA IPOLAH#GENTOL                                                                                                    |
| 1 / 2 S NATACINE TRETUNATIONAPTIMAPTIM                                                                                                    | 1 1 1 1 1 1 1 1 1 1 1 1 1 1 1 1 1 1 1                                                                                                    |
| 4 1 1 0 ARAITTER UKODURKAN ZAEBEN                                                                                                    | OFFANIZMI ZAYFAZ ALÞAAIZHI                                                                                                    |
| F TOTALIA READERMATOR ENCOUCH                                                                                                    | KGAIKOT OPTANEIMOT                                                                                                    |
| E. 21012ELR HERE OF ET GROTH<br>E.D.R. A.A. TADADTHVATOR EPERANDER AT A KAN AD EPERANDERION                                                                             | _KA                                                                                                    |
| NAL X 000 1107 1                                                                                                    | APIOMOLIMITPODY ALFANIZMENOY 0 0 7 7 7 7 7 7 7 AMKA 0 5 5 5 5 5 5 5                                                                                                    |
| VIDE ATALIHANTA KA ADAT ANNAT DADA THAN A KONVERTING TO BY                                                                                                    | APSENDE ARATION AMERICAL APPENDIX APPENDIX APPENDIX 1                                                                                                    |
| TAPOTA KATATIAN                                                                                                    | ITOIXELA ALEVOINENE / EIIIKOINONIAE IPOEAH 40ENTO:                                                                                                    |
| LTOINETA AIEVOVNEHE HAPAPEHMATOE EPICAOTH                                                                                                    | LIEVØYNTH EITEKONIXIAT IIPOLAHØGENTO: ITALIANKOAH 1                                                                                                    |
| TELEVILE DOVINOV                                                                                                    | TX. 1 2 3 4 5 TEP14EPELA BOPEOV AITAIOV TEP14EPELAKH ENOTHTA KAPIAS                                                                                                    |
| TK. 8 8 8 8 8 8 ITEPIFEPELA AN MAKEAONIAS & OPAKHS ITEPIFEPELAKH ENOTHTA GASOY                                                                                          | AFNOT KAPIAT                                                                                                    |
| ABUDE GATOY ABUDITICH TOTICH KODNOTHA GATOY                                                                                                    | TELEPERO 8888888888 PAR 1233456789 E-MAL                                                                                                    |
| THAE#CNO 2222222222 #AE EMAIL                                                                                                    | TOTAL A RELIATE CHI - RATAFILHE                                                                                                    |
|                                                                                                    | I PARA EMICIST DA I LOVEM EMICIST DA                                                                                                    |
| A 2TOIXEIA IROZAH-60ENTO2                                                                                                    | TEK ME RIZTOROHEN                                                                                                    |
| ΕΠΩΝΊΝΟ ΔΙΑΜΑΝΤΗΣ ΟΝΟΜΑ ΚΩΝΙΝΟΣ                                                                                                    | INATESSATION RANDOM                                                                                                    |
| EIGNYNO TATPOC DIAMANTHE ONOMA TATPOC ETTYPOE                                                                                                    | ANTIKEBUENO KARAPTITHE DODDODODODO BEMATIKO IELSO AFPOTIKA                                                                                                    |
| YO/YODOMA/ARI 204THM AKONO ATQITAMARI 204THM OKYVIDTE                                                                                                    | BEMATIKH ENOTHTA ELSOT HOPEA KATAPITIHI                                                                                                    |
| TOTIOT FENNICIES AGHIVA HULNA FENNICIES 04/11/72                                                                                                    | ATEC 01/01/02 E00 31/12/12                                                                                                    |
| FYAO ANAPAE X FYAAKA                                                                                                    | TADVETATE COEL 11 POLY ATTOXY THE 2012                                                                                                    |
| AT MAPNOZ                                                                                                    |                                                                                                    |
| ITOINEIA TANTOTHIAI                                                                                                    | 4 AVARIGNA (ABIONA)                                                                                                    |
| TYTIOE ALARAHPIO ALAYNOMIKHI TAYTOTHIAL X AAELA ALANONHI AAAOAAHOY                                                                                                    | 2 ORDINGNA (ABORIA)                                                                                                    |
| ELIKO 4EATIO TAYTOTHTAL OMOTENOYI TAYTOTHTA XOPON EYPOTLAIKHI ENGLHI                                                                                                    | <ol> <li>PASHTO (AOFAN/TAN)</li> </ol>                                                                                                    |
| APIGNOC AT1234 EKAOVIA.ADXH EXAOVIA.ADXH                                                                                                    | A ATTAKA                                                                                                    |
| EMEPOMENIA EKJODEL 01/01/90 EMEPOMENIA AHORT ID/007 01/01/12                                                                                                    |                                                                                                    |
|                                                                                                    |                                                                                                    |
| REORA ALEIA ALAMONHE ANAOLAHOY H GHORA HAPENEL                                                                                                    |                                                                                                    |
| AGORA AMETAL ELEVINE ANALOLATION HOTIOLATLAPENEI NAI ULI ONI ULI ELINALELOU AMATENA INDUA AMETAL IDOUBALELI ULI ANALOLATION HOTIOLATLAPENEI NAI ULI ONI ULI ELINALELIOU |                                                                                                    |

Κατά τη διαδικασία της αποθήκευσης η εφαρμογή πραγματοποιεί έλεγχο και στην περίπτωση που υπάρχουν υποχρεωτικά πεδία τα οποία δεν έχουν συμπληρωθεί, εμφανίζεται το παρακάτω **ενημερωτικό μήνυμα,** που σας επισημαίνει ποια πεδία της φόρμας του εντύπου δεν έχουν συμπληρωθεί.

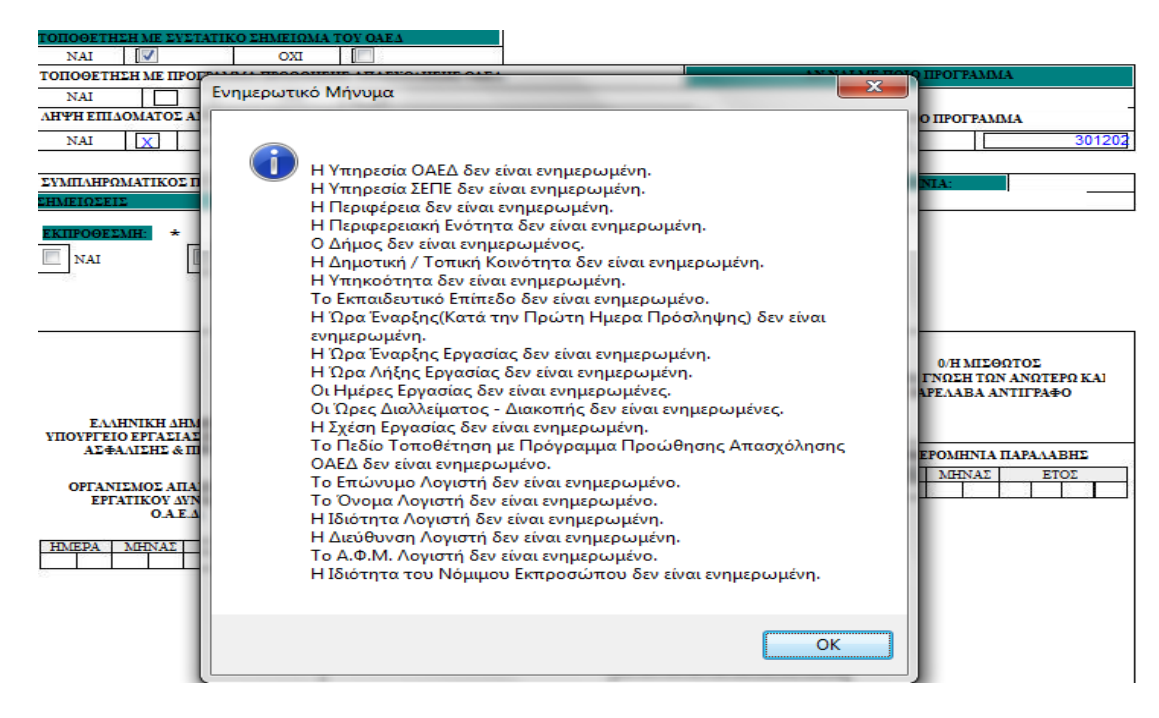

Πολύ σημαντικό που πρέπει να αναφερθεί είναι ότι, στοιχεία που θα συμπληρωθούν στο έντυπο (Ε3) Αναγγελία Πρόσληψης κατά τη διαδικασία της πρόσληψης ενός εργαζόμενου, θα εμφανίζονται αυτόματα και στα υπόλοιπα έντυπα, κατά συνέπεια τα στοιχεία τα οποία θα απαιτηθεί να συμπληρωθούν κατά την υποβολή ενός από τα υπόλοιπα έντυπα Ε5, Ε6, Ε7 να είναι αισθητά λιγότερα.

Εκτυπώσεις:

Στην επιλογή «Έντυπα – Βεβαιώσεις / Έντυπα ΟΑΕΔ/ Εκτυπώσεις » προστέθηκαν οι επιλογές:

- (Ε3) Αναγγελία Πρόσληψης
- (Ε5) Αναγγελία Οικειοθελούς Αποχώρησης
- (Ε6) Καταγγελία Σύμβασης Εργασίας
- (Ε7) Βεβ. Εργοδότη για Συμβ. Ορ. Χρ./Έργου

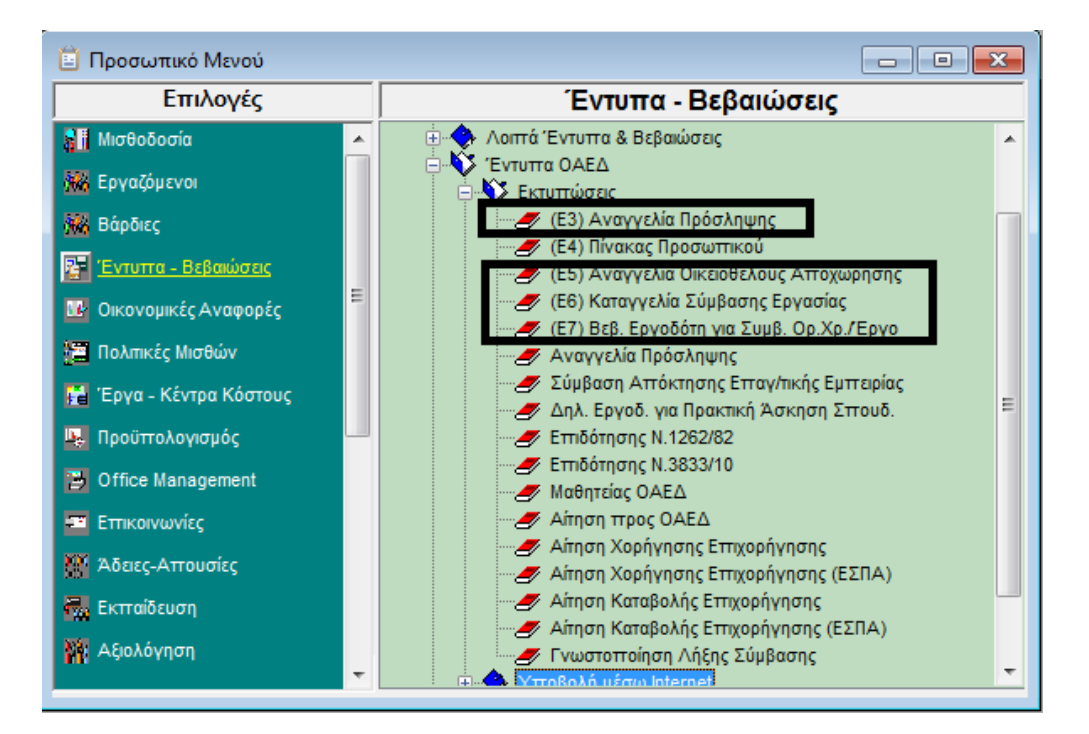

Δείτε παρακάτω εικόνες των εντύπων

| (E3)                          |           |           |         |         |         |                          |           |  |  |  |
|-------------------------------|-----------|-----------|---------|---------|---------|--------------------------|-----------|--|--|--|
| ΕΝΤΥΠΟ 3: ΑΝΑΓΓΕΛΙΑ ΠΡΟΣΛΗΨΗΣ |           |           |         |         |         |                          |           |  |  |  |
| VIIHPEEIA OAEA **             |           | KΠΑ2 25ης | MAPTIOY |         |         | ΚΩΔ.ΥΙ                   | 301202    |  |  |  |
| VIIHPEEIA SEILE               |           |           |         |         |         | KOA VIIHPELIAE E EILE. * |           |  |  |  |
| ΑΡ. ΠΡΩΤΟΚΟΛΛΟΥ *             |           |           |         | HMEPOM  | HNIA *  |                          |           |  |  |  |
| A. FENIKA STOIXEIA EPFOA      | OTH       |           |         |         |         |                          |           |  |  |  |
| ΦΥΣΙΚΟ ΠΡΟΣΩΠΟ                |           | NAI       | IXO     | AME.    | AME.    |                          |           |  |  |  |
| ΕΠΩΝΥΜΙΑ ή<br>ΕΠΩΝΥΜΟ         | DIAMOND   |           |         |         |         |                          |           |  |  |  |
| ONOMA 1                       |           |           |         | ONOMA I | ATEPA   |                          |           |  |  |  |
| ΔΙΑΚΡΙΤΙΚΟΣ ΤΙΤΛΟΣ            |           |           |         |         |         |                          |           |  |  |  |
| ΑΡΜΟΔΙΑ ΔΟΥ                   |           |           |         |         |         |                          |           |  |  |  |
| ΚΩΔΙΚΟΣ                       | ONOMAZIA  |           |         |         |         | A∳M                      | 121212121 |  |  |  |
| NOMIKH MOP+H                  |           |           |         |         |         |                          |           |  |  |  |
| ΚΩΔΙΚΟΣ                       | ПЕРІГРАФН |           |         |         |         |                          |           |  |  |  |
| EYMILAHPOMATIKA ETOIXEL       | A         |           |         |         |         |                          |           |  |  |  |
| HMEPOMHNIA ENAPEHE            |           |           |         | ΑΡΙΘΜΟΣ | HAPAPTI | EMATON                   |           |  |  |  |
| ΕΡΓΟΔΟΤΙΚΗ ΟΡΓΑΝΩΣΗ           |           |           |         |         |         |                          |           |  |  |  |

# (E6)

| ΕΝΤΥΠΟ 6: ΚΑΤΑΓΓΕΛΙΑ ΣΥΜΒΑΣΗΣ ΕΡΓΑΣΙΑΣ ΑΟΡΙΣΤΟΥ ΧΡΟΝΟΥ |           |           |       |         |              |                                     |           |  |  |  |
|--------------------------------------------------------|-----------|-----------|-------|---------|--------------|-------------------------------------|-----------|--|--|--|
| ΥΠΗΡΕΣΙΑ ΟΑΕΔ **                                       | КПА2 25ŋ  | ç MAPTIOY |       |         | КΩΔ. У       | <u>КОЛ. УПНРЕДІАД ОЛЕД *</u> 301202 |           |  |  |  |
| АР. ПРΩТОКОЛЛОУ *                                      |           |           | HMEPO | MHNIA * |              |                                     |           |  |  |  |
| Α. ΓΕΝΙΚΑ ΣΤΟΙΧΕΙΑ ΕΡΓΟ                                | 10TH      |           |       |         |              |                                     |           |  |  |  |
| ΦΥΣΙΚΟ ΠΡΟΣΩΠΟ                                         |           | NAI       | OXI   | AME.    | 23345        | 67                                  |           |  |  |  |
| ΕΠΩΝΥΜΙΑ ή<br>ΕΠΩΝΥΜΟ                                  |           | DIAMOND   |       |         |              |                                     |           |  |  |  |
| ONOMA <sup>1</sup>                                     |           |           |       | ONOM    | ONOMA HATEPA |                                     |           |  |  |  |
| ΔΙΑΚΡΙΤΙΚΟΣ ΤΙΤΛΟΣ                                     |           |           |       |         |              |                                     |           |  |  |  |
| ΑΡΜΟΔΙΑΔΟΥ                                             |           |           |       |         |              |                                     |           |  |  |  |
| ΚΩΔΙΚΟΣ                                                | ONOMAZIA  |           |       |         |              | A∲M                                 | 121212121 |  |  |  |
| <b>NOMIKH MOP</b> ФН                                   |           |           |       |         |              |                                     |           |  |  |  |
| ΚΩΔΙΚΟΣ ]                                              | TEPITPA¢H |           |       |         |              |                                     |           |  |  |  |
| ΣΥΜΠΛΗΡΩΜΑΤΙΚΑ ΣΤΟΙ                                    | XEIA      |           |       |         |              |                                     |           |  |  |  |
| ΗΜΕΡΟΜΗΝΙΑ ΕΝΑΡΞΗΣ                                     |           |           |       | APIC    | ΜΟΣΠΑΡΑΙ     | PTHMATON                            |           |  |  |  |
| ΕΡΓΟΔΟΤΙΚΗ ΟΡΓΑΝΩΣΗ                                    |           |           |       |         |              |                                     |           |  |  |  |

|                       |                    |         |          |      | (      | E | 5)           |               |         |                 |        |  |
|-----------------------|--------------------|---------|----------|------|--------|---|--------------|---------------|---------|-----------------|--------|--|
| EN                    | ГҮПО 5             | ANAI    | ТЕЛІА    | 0]   | KEIO   | Ð | ελογΣ        | AПO           | XΩPH    | ΕΗΣ ΜΙΣΘΩΤ      | OY     |  |
| YTIHPEZIA QAEA **     |                    |         | KΠA2 25η | ç M/ | APTIOY |   |              |               | ΚΩΔ.Υ   | THPESIAS OAEA * | 301202 |  |
| ΑΡ. ΠΡΩΤΟΚΟΔΛΟΥ       |                    |         |          |      |        |   | HMEPON       | HNIA *        |         |                 |        |  |
| A. FENIKA STOIXEIA    | EPFOLOTH           |         |          |      |        |   |              |               |         |                 |        |  |
| ΦΥΣΙΚΟ ΠΡΟΣΩΠΟ        |                    |         | NAI      | Π    | OXI    | Γ | AME. 2334567 |               |         |                 |        |  |
| ΕΠΩΝΥΜΙΑ ή<br>ΕΠΩΝΥΜΟ |                    |         | DIAMOND  |      |        |   |              |               |         |                 |        |  |
| ONOMA 1               |                    |         | ONOM     |      |        |   |              | ONOMA TIATEPA |         |                 |        |  |
| ΔΙΑΚΡΙΤΙΚΟΣ ΤΙΤΛΟΣ    |                    |         |          |      |        |   |              |               |         |                 |        |  |
| APMOAIA AOY           |                    |         |          |      |        |   |              |               |         |                 |        |  |
| ΚΩΔΙΚΟΣ               | ON                 | ΟΜΑΣΙΑ  |          |      |        |   |              |               | A¢M     | 121212121       |        |  |
| NOMIKH MOP#H          |                    |         |          |      |        |   |              |               |         |                 |        |  |
| ΚΩΔΙΚΟΣ               | ΠE                 | PIFPA∳H |          |      |        |   |              |               |         |                 |        |  |
| EYMILAHPOMATIKA S     | TOIXEIA            |         |          |      |        |   |              |               |         |                 |        |  |
| HMEPOMHNIA ENAP       | HMEPOMHNIA ENAPEHE |         |          |      |        |   | APIOM        | ΟΣΠΑΡΑΙ       | THMATON |                 |        |  |
| EPFOAOTIKH OPFANO     | ΣH                 |         |          |      |        |   |              |               |         |                 |        |  |

### (E7)

|                                                                                 |               |           |         | -   | -         |              |      |           |  |  |  |
|---------------------------------------------------------------------------------|---------------|-----------|---------|-----|-----------|--------------|------|-----------|--|--|--|
| ΕΝΤΥΠΟ 7: ΒΕΒΑΙΩΣΗ - ΔΗΛΩΣΗ ΕΡΓΟΔΟΤΗ<br>ΓΙΑ ΣΥΜΒΑΣΕΙΣ ΟΡΙΣΜΕΝΟΥ ΧΡΟΝΟΥ 'Η ΕΡΓΟΥ |               |           |         |     |           |              |      |           |  |  |  |
| ΥΠΗΡΕΣΙΑ QAEA **         ΚΠΑ2 25ης ΜΑΡΤΙΟΥ         ΚΩΑ ΥΠΗΡΕΕΙΑΣ QAEA *         |               |           |         |     |           |              |      | 301202    |  |  |  |
| AP. IIPOTOKOLNOV *                                                              |               |           |         |     | HMEPOM    | HMEPOMHNIA * |      |           |  |  |  |
| A. FENIKA ET                                                                    | OIXEIA EPFOA  | DTH       |         |     |           |              |      |           |  |  |  |
| ΦΥΣΙΚΟ ΠΡΟΣ                                                                     | 0II0          |           | NAI     | IXO | AME.      | AME. 2334567 |      |           |  |  |  |
| ΕΠΩΝΥΜΙΑ ή<br>ΕΠΩΝΥΜΟ                                                           |               |           | DIAMOND |     |           |              |      |           |  |  |  |
| ONOMA 1                                                                         |               |           |         |     | ONOMAI    | TATEPA       |      |           |  |  |  |
| ALAKPITINOS 1                                                                   | ΠΊΛΟΣ         |           |         |     |           |              |      |           |  |  |  |
| ΑΡΜΟΔΙΑ ΔΟΥ                                                                     | i             |           |         |     |           |              |      |           |  |  |  |
| ΚΩΔΙΚΟΣ                                                                         |               | ΟΝΟΜΑΣΙΑ  |         |     |           |              | A∲M  | 121212121 |  |  |  |
| NOMIKH MOP                                                                      | ΦH            |           |         |     |           |              |      |           |  |  |  |
| ΚΩΔΙΚΟΣ -                                                                       |               | ПЕРІГРАФН |         |     |           |              |      |           |  |  |  |
| EYMILAHPOM                                                                      | ATIKA ETOIXEI | A         |         |     |           |              |      |           |  |  |  |
| HMEPOMHNL                                                                       | A ENAPEHE     |           |         |     | APIOMOE I | TAPAPTHM     | ATON |           |  |  |  |
| EPFOAOTIKH                                                                      | ΟΡΓΑΝΩΣΗ      |           |         |     |           |              |      |           |  |  |  |

#### Ηλεκτρονική Υποβολή

Στην επιλογή «**Έντυπα – Βεβαιώσεις \ Έντυπα ΟΑΕΔ \ Υποβολή μέσω Internet**» προστέθηκαν οι επιλογές της αυτόματης ηλεκτρονικής υποβολής των εντύπων.

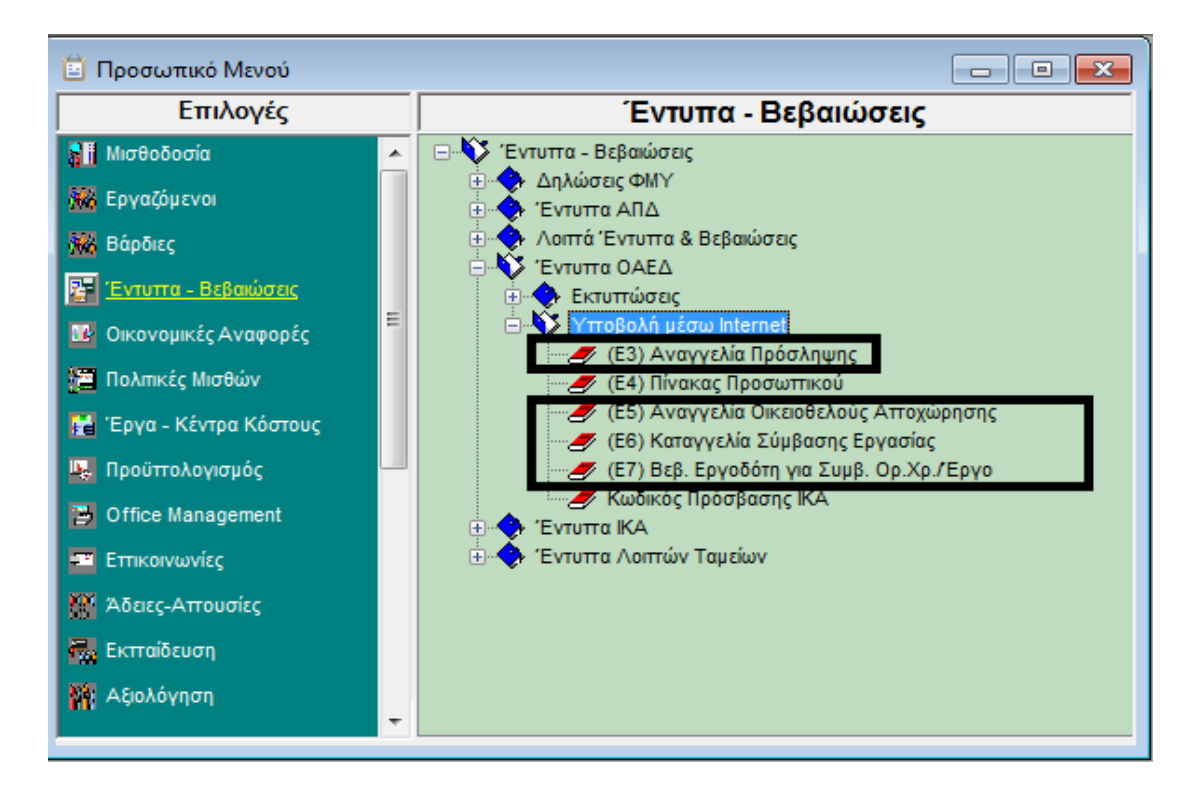

Επιλέγοντας π.χ. την επιλογή **(Ε3) Αναγγελία Πρόσληψης** θα πρέπει, αφού καταχωρήσετε τον Κωδικό Εργαζομένου, να επιλέξετε την εταιρεία στην οποία ανήκει και να κάνετε κλικ στο πλήκτρο **«Αποστολή»** για να συνδεθείτε στο site του Υπουργείου Εργασίας Κοινωνικής Ασφάλειας και Πρόνοιας.

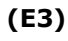

(E5)

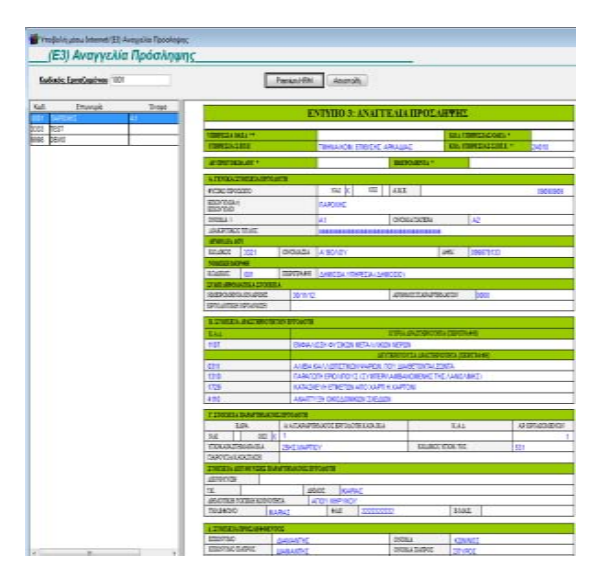

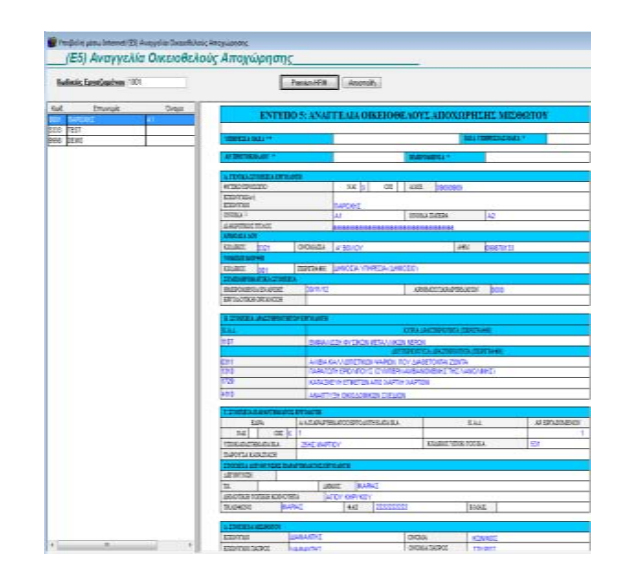

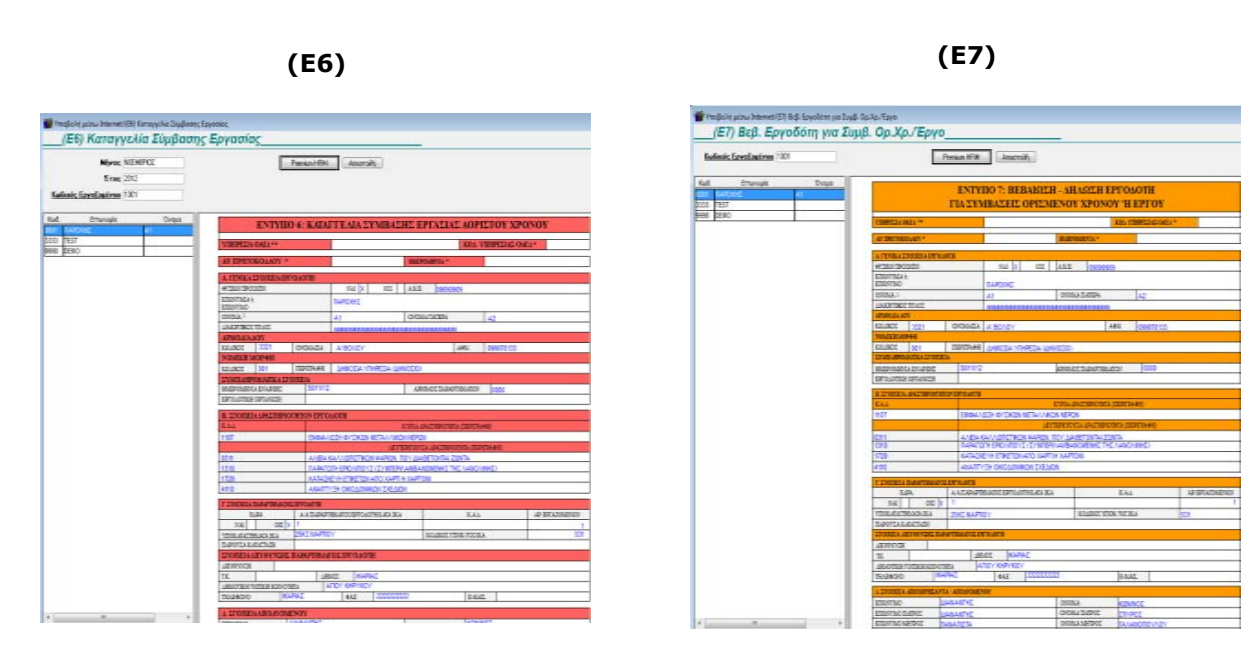

Στη συνέχεια η εφαρμογή θα πλοηγηθεί αυτόματα σε όλες τις σελίδες του site και τέλος θα σας εμφανίσει το πεδίο **«Υποβολή»** στο οποίο αφού κάνετε κλικ θα υποβάλετε οριστικά το έντυπο.